# 如何使用 SNMP 取得 MAC 和 IP 位址帳戶資訊

### 目錄

<u>簡介</u> <u>必要條件</u> <u>需求</u> <u>採用元件</u> <u>慣例</u> <u>MAC位址計費</u> <u>IP位址計費</u> <u>如何使用SNMP獲取IP地址記帳資訊</u> <u>相關資訊</u>

# <u>簡介</u>

本文件提供範例, 說明如何使用簡易網路管理通訊協定 (SNMP), 從思科路由器取得 MAC 和 IP 位 址帳戶資訊。

### <u>必要條件</u>

### <u>需求</u>

本文件沒有特定需求。

### <u>採用元件</u>

本文件所述內容不限於特定軟體和硬體版本。

### <u>慣例</u>

如需文件慣例的詳細資訊,請參閱思科技術提示慣例。

### <u>MAC位址計費</u>

MAC地址記帳功能根據LAN介面上的源MAC地址和目標MAC地址為IP流量提供記帳資訊。此功能計 算接收或傳送來自唯一MAC地址的IP資料包的LAN介面的資料包和位元組總數。它還記錄收到或傳 送的最後一個資料包的時間戳。

透過命令列,您可以獲得以下結果:

```
router_10.64.7.2#show running
<snip>
. . .
interface FastEthernet2/0
ip address 10.64.7.2 255.255.255.248
ip accounting mac-address input
ip accounting Mac-address output
. . .
<snip>
. . .
snmp-server community public RO
SNMP-server community private RW
. . .
<snip>
router_10.64.7.2#show interfaces mac
FastEthernet2/0
 Input (486 free)
    0000.0c75.4120(24 ): 19349 packets, 1608842 bytes, last: 5360ms ago
    00e0.1e3f.6989(33 ): 19272 packets, 1597208 bytes, last: 1276ms ago
    . . .
    0040.0550.bc5c(245): 207 packets, 44890 bytes, last: 174440ms ago
                  Total: 1091720 packets, 178475402 bytes
 Output (506 free)
    0040.ca19.c776(34 ): 3744 packets, 400075 bytes, last: 81804ms ago
    . . .
    0090.bf1f.e000(208): 229537 packets, 64266576 bytes, last: 0ms ago
                  Total: 266111 packets, 70376527 bytes
router_10.64.7.2#
或者,也可以使用SNMP從<u>CISCO-IP-STAT-MIB</u>獲取上述資訊,如下所示:
```

% snmpwalk 10.64.7.2 public .1.3.6.1.4.1.9.9.84.1.2.1 enterprises.9.9.84.1.2.1.1.3.9.1.0.0.12.117.65.32 = Counter32: 19349 ... enterprises.9.9.84.1.2.1.1.3.9.2.1.0.94.0.0.5 = Counter32: 19040 enterprises.9.9.84.1.2.1.1.4.9.1.0.0.12.117.65.32 = Counter32: 1608842 ... enterprises.9.9.84.1.2.1.1.4.9.2.1.0.94.0.0.5 = Counter32: 1485120

#### 附註:

public = R0 community string
1.3.6.1.4.1.9.9.84.1.2.1 = cipMacTable
1.3.6.1.4.1.9.9.84.1.2.1.1.3 = cipMacSwitchedPkts

#### 1.3.6.1.4.1.9.9.84.1.2.1.1.4 = cipMacSwitchedBytes

#### 從snmpwalk命令輸出中選取一個示例。

```
• 對於輸出的前一半,即cipMacSwitchedPkts:
 enterprises.9.9.84.1.2.1.1.3.9.1.0.0.12.117.65.32 = Counter32: 19349
 這裡,9是ifIndex,1是cipMacDirection。
 input(1),
 output(2)
 因此,0.0.12.117.65.32是MAC地址,即0000.0c75.4120。MAC地址以十進位制表示
 :0.0.12.117.65.32(十六進位制表示為0000.0c75.4120)。資料包數= 19349。
• 對於SNMP輸出的後一半,即cipMacSwitchedBytes:
 enterprises.9.9.84.1.2.1.1.4.9.1.0.0.12.117.65.32 = Counter32: 1608842
 這裡,9是ifIndex,1是cipMacDirection。
 input(1),
 output(2)
 因此,0.0.12.117.65.32是MAC地址,即0000.0c75.4120。位元組數= 1608842。這與show
 interfaces mac命令輸出中的以下條目相對應:
 router_10.64.7.2#show interfaces mac
 FastEthernet2/0
  Input (486 free)
    0000.0c75.4120(24): 19349 packets, 1608842 bytes, last: 5360ms ago
```

<u>自</u>Cisco IOS®軟體版本12.0起,思科路由器支援CISCO-IP-STAT-MIB。有關MIB支援的詳細資訊 ,請參閱<u>MIB Locator</u> ৷⑵僅限<u>註冊</u>客戶)。

#### 有關詳細資訊,請訪問:

- MAC Address Accounting和Precedence Accounting。
- SNMP物件導覽器

## <u>IP位址計費</u>

通過啟用IP記帳,使用者可以檢視通過Cisco IOS軟體在源IP地址和目標IP地址基礎上交換的位元組 數和資料包數。僅測量傳輸IP流量,且僅以出站方式測量;由軟體生成或終止於軟體的流量不包括 在記帳統計資訊中。

為了維護準確的會計合計,軟體維護兩個會計資料庫:一個活動資料庫和一個檢查點資料庫。OLD-CISCO-IP-MIB.my中有兩個表,分別是lipCkAccountingTable(檢查點資料庫)和 lipAccountingTable(活動資料庫)。 actCheckPoint將活動資料庫複製到檢查點資料庫中。因此 , show ip accounting命令被清除。

網路管理系統(NMS)可以利用MIB中的lipCkAccountingTable來分析檢查點資料庫中的穩定資料。正 在運行或活動資料庫將複製到檢查點資料庫中。如果檢查點資料庫已經具有以前從活動資料庫獲取 的資料,則路由器會將活動資料庫的最新副本附加到檢查點資料庫中的現有資料。在設定 actCheckPoint或發出clear ip accounting [checkpoint]命令刪除此資料庫內容之前,檢查點資料庫儲 存從活動資料庫檢索的資料。

MIB actCheckPoint啟用檢查點資料庫。必須讀取此變數,然後將其設定為與讀取的值相同。讀取然 後設定的值在成功設定請求後遞增。路由器上的配置如下: ...
interface FastEthernet2/0
ip address 10.64.7.2 255.255.255.248
ip accounting output-packets
...
<snip>

#### 如何使用SNMP獲取IP地址記帳資訊

使用checkpointing並使用SNMP從檢查點資料庫中檢索資料以獲得準確的記帳資料。

設定檢查點並將資料從活動資料庫複製到檢查點資料庫需要兩個步驟:

- 1. 讀取actCheckPoint(1.3.6.1.4.1.9.2.4.11)的值。 % snmpget -v 1 10.64.7.2 public .1.3.6.1.4.1.9.2.4.11.0 enterprises.9.2.4.11.0 = 0
- 2. 將actCheckPoint設定為剛剛讀取的值。 % snmpset 10.64.7.2 private .1.3.6.1.4.1.9.2.4.11.0 i 0 enterprises.9.2.4.11.0 = 0

**附註:** 如果設定成功,則actCheckPoint的值將增加1。 % snmpget -v 1 10.64.7.2 public .1.3.6.1.4.1.9.2.4.11.0 enterprises.9.2.4.11.0 = 1

此處,您不會真正刪除IP檢查點計帳表。檢查點表時,將活動表複製到檢查點表,然後重新初始化 活動表。如上所示的檢查點會刪除或重新初始化IP記帳表。要檢索IP檢查點記賬表,請單行 lipCkAccountingTable。

**註**: 1.3.6.1.4.1.9.2.4.9 = lipCkAccountingTable:

```
% snmpwalk 10.64.7.2 public .1.3.6.1.4.1.9.2.4.9
enterprises.9.2.4.9.1.1.10.64.7.26.172.17.111.59 = IpAddress: 10.64.7.26
enterprises.9.2.4.9.1.1.172.17.110.208.172.17.110.223 = IpAddress: 172.17.110.208
enterprises.9.2.4.9.1.2.10.64.7.26.172.17.111.59 = IpAddress: 172.17.111.59
enterprises.9.2.4.9.1.2.172.17.110.208.172.17.110.223 = IpAddress: 172.17.110.223
enterprises.9.2.4.9.1.3.10.64.7.26.172.17.111.59 = 29
enterprises.9.2.4.9.1.3.172.17.110.208.172.17.110.223 = 57
enterprises.9.2.4.9.1.4.10.64.7.26.172.17.111.59 = 2436
enterprises.9.2.4.9.1.4.172.17.110.208.172.17.110.223 = 5700
enterprises.9.2.4.9.1.5.10.64.7.26.172.17.111.59 = 0
enterprises.9.2.4.9.1.5.10.64.7.26.172.17.111.59 = 0
```

在router\_10.64.7.2上:

| router_10.64.7.2# <b>show ip account</b> |                |         |       |
|------------------------------------------|----------------|---------|-------|
| Source                                   | Destination    | Packets | Bytes |
| 172.17.110.208                           | 172.17.110.223 | 25      | 2500  |
| 10.64.7.26                               | 172.17.111.59  | 13      | 1092  |

#### 記帳資料年齡為0。

總之,設定actCheckPoint會清除lipCkAccountingTable中的資料。換句話說,這從一個全新的資料 庫開始。 自<u>Cisco IOS軟體版本10.x</u>起,Cisco路由器支援舊<u>CISCO</u>-<u>IP</u>-MIB。有關MIB支援的詳細資訊,請參 閱<u>MIB Locator</u> □(僅限<u>註冊</u>客戶)。

有關詳細資訊,請訪問:

- <u>配置IP服務</u>
- <u>SNMP物件導覽器</u>

# 相關資訊

- 簡單網路管理協定支援資源
- 技術支援 Cisco Systems